# DRAFT Regional Transportation Data Clearinghouse User Guide

May 29, 2009

DRAFT — MWCOG Transportation Data Clearinghouse User Guide

This page intentionally left blank.

# **Transportation Data Clearinghouse Table of Contents**

| Introduction                                             | 5              |
|----------------------------------------------------------|----------------|
| User Guide<br>Transportation Data Clearinghouse Overview | 6              |
| Querying Average Annual Daily Traffic (AADT) and         | _              |
| Average Annual Weekday Traffic (AAWDT)                   | <i>1</i><br>12 |
| Querying Hourly Traffic Volume (Hourly Counts)           | 15             |
| Additional Transportation Clearinghouse Functions        | 17             |
| Database Descriptions                                    |                |
| TPB Modeling Area                                        | 18             |
| Clearinghouse Network                                    | 19             |
| Major Water Bodies                                       | 22             |
| AADT(year)(id type)(station type)(count type)(id)        | 23             |
| Hourly Counts                                            | 24             |
| Additional Resources                                     |                |
| State and County FIPS codes                              | 27             |
| County FIPS codes                                        | 28             |
| AADT/AAWDT Count Codes (CT Codes)                        | 28             |
| TPB Jurisdiction Codes                                   | 29             |

DRAFT — MWCOG Transportation Data Clearinghouse User Guide

This page intentionally left blank.

# **Transportation Data Clearinghouse: Introduction**

The June 2009 release of the COG Regional Transportation Data Clearinghouse provides member jurisdictions and transportation planners with a GIS-based tool to analyze and project traffic count data in the region. As more data is added, the Clearinghouse will become a comprehensive regional transportation database that contains transit datasets, additional traffic counts, and travel time/level of service (LOS) information.

This edition of the Clearinghouse contains Annualized Traffic Volumes and Hourly Directional Counts. The Annualized Traffic Volumes consist of Annual Average Daily Traffic (AADT) from 2001 to 2007 and Annual Average Weekday Counts (AAWDT) from 2005 to 2007. The Hourly Directional Counts include counts from 2000 to 2007.

In addition to querying data using the ArcGIS application, users may access the data in Microsoft Access. The segments are stored in a logical sequence, where the whole number represents the segment number, and the decimal number represents the sequence within the segment.

The first section of the user guide contains an overview of the functionality of the ArcMapbased application with graphics illustrating query results. The second section provides information on the data layers and the associated attribute tables.

COG staff requests that users of the Regional Transportation Data Clearinghouse review the project, its functionality, and the data within the project, and then submit any comments to COG. After reviewing all comments submitted, COG staff will incorporate appropriate changes and additions into the next version of the Regional Transportation Data Clearinghouse.

Although the data in the Regional Transportation Data Clearinghouse is primarily based on data collected by COG staff, it is intended to include any type of regional data that can be distributed to COG's member jurisdictions. Member jurisdictions are encouraged to submit their own data for inclusion in the next version of the Clearinghouse project. As usual, current datasets in the project—such as traffic volumes and cordon counts—will be updated as new data becomes available.

# **Transportation Data Clearinghouse: Overview**

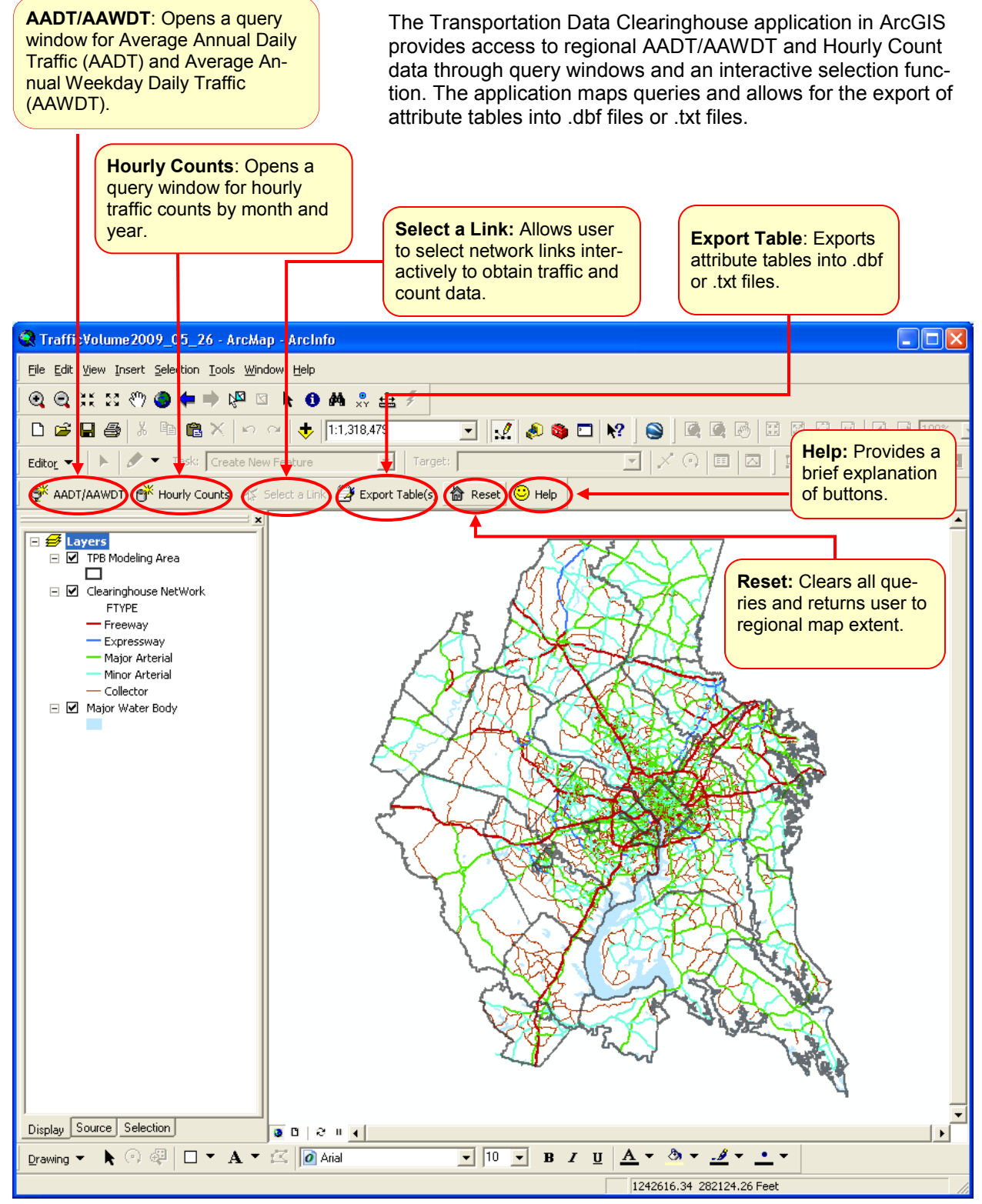

Figure 1.1: Clearinghouse overview

# Querying Average Annual Daily Traffic (AADT) and Average Annual Weekday Traffic (AAWDT)

To begin a query for AADT/AAWDT, click on AADT/AAWDT button. Clicking this button opens the AADT/AAWDT TRAFFIC VOLUME QUERY -- MWCOG window (see Figure 1.2 below).

The AADT/AAWDT query window allows users to select traffic volumes by:

- Station Type (Permanent, Temporary, or both),
- Link identification type (Route ID, Project ID, or all Links with Counts),
- Focus Year (2001-2007),
- County Type for Focus Year (Actual Count Taken, Count Growth Factored from a previous year, or both)

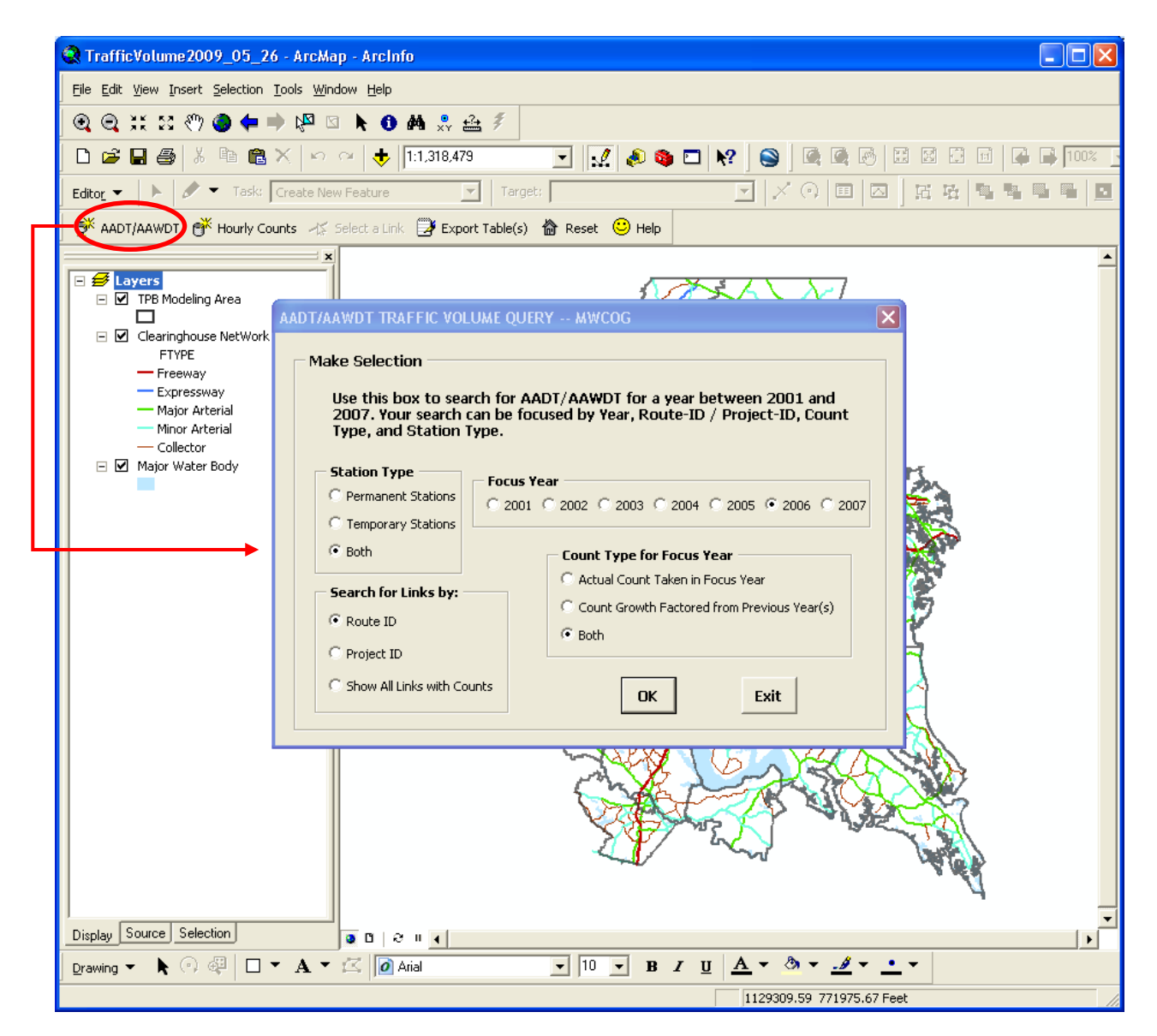

Figure 1.2: Clicking on the AADT/AAWDT button opens a query window.

#### AADT/AAWDT TRAFFIC VOLUME OUERY -- MWCOG **Querying AADT/AAWDT Counts** using Query Window Make Selection Begin a query by selecting Station Type, Use this box to search for AADT/AAWDT for years between 2001 and 2007. Your search can be focused by Year, Route-ID, Project, Count Type, and Station Type. Search for Links, the Focus Year, and Count Type (see Figure 1.3). Station Type Focus Year C Permanent Stations ○ 2001 ○ 2002 ○ 2003 ○ 2004 ○ 2005 ● 2006 ○ 2007 In this example, clicking the OK button will C Temporary Stations start a query for: Both Count Type for Focus Year Both permanent and temporary counting ٠ C Acutal Count Taken in Focus Year Search for Links by: stations. C Count Growth Factored from a Previous Year Route ID Links identified by Route ID, Both C Project ID Counts taken in 2006, and C Show All Links with Counts All count types, including counts taken in OK Exit the focus year as well as factored counts. Figure 1.3: AADT/AAWDT Traffic Volume Query window TRAFFIC VOLUME QUERY -- MWCOG QUERY AADT/AAWDT by ROUTE\_ID 1) Select one of following ROUTE\_ID; or Selecting AADT/AAWDT Counts by 2) Close this window (or click Cancel) and use the Route ID Select a Link tool to select a link on the map. After clicking OK in the guery window above (Figure 1.3), the Clearinghouse opens a new ALX6575 ٠ Traffic Volume Query (Figure 1.4) which al-ALX6585 lows the user to either: ALX6591 ALX6592 Select a Route ID, or ALX6593 Close the window to select links • ALX6595 OK ALX6597 interactively using the Select ALX6600 Link tool. ALX6602 C00006 Cancel C00021 C00038 • Figure 1.4 : Querying AADT/AAWDT by Route ID TRAFFIC VOLUME QUERY -- MWCOG QUERY AADT/AAWDT by ROUTE\_ID 1) Select one of following ROUTE ID; or 2) Close this window (or click Cancel) and use the Select a Link tool to select a link on the map. Select a Route ID Select a Route ID by scrolling down the list of MU1400 ٠ routes. Click OK to begin the query. MU1405 MII210 MU2593 In this example, US1 from the list of routes SR69 and click OK. OK US15 **U**S17 To perform an interactive selection, see page US211 11. US29 Cancel US301 US340 • Figure 1.5: Selecting a Route ID

### AADT/AAWDT Query by Route ID — Results Table

Clicking OK after selecting a route opens an attribute table for the selected route and zooms into the selected link(s) in the map extent. In this example, the query opens a table with all segments of US 1 with counts in 2006 and highlights the segments in the map window. The Records text at the bottom of the table window shows 67 segments with counts.

Scroll the columns to the right until you see the AADT2006 column. The AADT2006 shows the traffic counts for the segment and the corresponding CT06 column identifies the types of count (see Table 1.1 below).

|   | Attributes o | AADT200  | 6ROUTE_I | DUS1   |         |          |               |                 |            |            |           |            |       |       |      |       |      |      |      |        |        |        |     |       |         |         | -       |       |
|---|--------------|----------|----------|--------|---------|----------|---------------|-----------------|------------|------------|-----------|------------|-------|-------|------|-------|------|------|------|--------|--------|--------|-----|-------|---------|---------|---------|-------|
|   | OBJECTID *   | Shape *  | FNODE_   | TNODE_ | LPOLY_  | RPOLY_   | LENGTH        | NET2006_        | NET2006_ID | NDPR2      | BASE2000_ | BASE2000_I | ANODE | BNODE | DIST | YEAR_ | SPDC | CAPC | LANE | AMLANE | PMLANE | OPLANE | REV | LIMIT | AMLIMIT | PMLIMIT | OPLIMIT | TOL 🔨 |
| Þ | 1            | Polyline | 4361     | 4201   | (       | 0        | 2579.64       | 10712           | 10967      | 0962104078 | 11590     | 9941       | 9621  | 4078  | 0.49 | 2000  | 24   | 24   | 2    | 2      | 2      | 2      | 1   | 0     | 0       | 0       | 0       |       |
|   | 2            | Polyline | 4201     | 4159   | (       | 0        | 1031.774      | 3540            | 3617       | 0407804050 | 11481     | 7431       | 4078  | 4050  | 0.2  | 2000  | 24   | 24   | 3    | 3      | 3      | 3      | 1   | 0     | 0       | 0       | 0       |       |
|   | 3            | Polyline | 10199    | 10208  | (       | 0        | 13003.949     | 14719           | 15460      | 1470414710 | 3781      | 41         | 14704 | 14710 | 2.46 | 2000  | 28   | 28   | 2    | 2      | 2      | 2      | 1   | 0     | 0       | 0       | 0       |       |
|   | 4            | Polyline | 10163    | 10191  | (       | 0        | 13202.519     | 14788           | 15534      | 1474514716 | 12001     | 33         | 14745 | 14716 | 2.5  | 2000  | 28   | 28   | 2    | 2      | 2      | 2      | 1   | 0     | 0       | 0       | 0       |       |
|   |              | Polyline | 10157    | 10163  | (       | 0        | 3276.567      | 14785           | 15531      | 1474314745 | 3812      | 25018      | 14743 | 14745 | 0.62 | 2000  | 28   | 28   | 2    | 2      | 2      | 2      | 1   | 0     | 0       | 0       | 0       |       |
|   | 6            | Polyline | 10123    | 10136  | 0       | 0        | 5398.417      | 14758           | 15502      | 1472714701 | 11996     | 27         | 14727 | 14701 | 1.02 | 2000  | 28   | 28   | 2    | 2      | 2      | 2      | 1   | 0     | 0       | 0       | 0       |       |
|   | 7            | Polyline | 10077    | 10123  | (       | 1 6      | 11907 702     | 14722           | 15464      | 1470714727 | 3830      | 27         | 14707 | 14727 | 2.26 | 2000  | 28   | 28   | 2    | 2      | 2      | 2      | 1   | 0     | n       | n       | 0       | ×     |
| < |              |          |          |        |         |          |               |                 |            |            |           |            |       |       |      |       |      |      |      |        |        |        |     |       |         |         |         | >     |
|   | Record: 14   | •        | 1 + +    | Show:  | AI Sele | cted 🛛 🔇 | Records (0 ou | t of 67 Selecte | d) 0       | ptions +   |           |            |       |       |      |       |      |      |      |        |        |        |     |       |         |         |         |       |

Figure 1.6: Attribute table for AADT in 2006 showing results by Route ID

| СТ02  | AADT2003 | CT03 | AADT2004 | CT04 | AADT2005 | AAWDT2005 | CT05 | AADT2006      | AAWDT2006 | СТ06 | AADT2007 | AAWDT2   |
|-------|----------|------|----------|------|----------|-----------|------|---------------|-----------|------|----------|----------|
| I MD1 | 24225    | MD2  | 19775    | MDO  | 19450    | 21050     | MD1  | 19262         | 20802     | MD2  | 0        |          |
| I MD1 | 29325    | MD2  | 21675    | MDO  | 21250    | 23050     | MD1  | 21042         | 22732     | MD2  | 0        |          |
| I VA0 | 9672     | VA7  | 10124    | VA7  | 12524    | 12818     | VA0  | 12806         | 13107     | VA7  | 0        |          |
| i VA0 | 16618    | VA7  | 17394    | VA7  | 18920    | 19365     | VA0  | 19346         | 19801     | VA7  | 0        |          |
| VA0   | 37208    | VA7  | 38946    | VA7  | 47821    | 51310     | VA0  | 48898         | 52466     | VA7  | 0        |          |
| VA0A  | 21629    | VA7A | 21721    | VA7A | 22872    | 24747     | VA0A | 23229         | 25133     | VA7A | 0        |          |
| VAP   | 33212    | VAP  | 33018    | VAP  | 32789    | 36200     | VAP  | 33464         | 36516     | VAP  | 0        | <u> </u> |
|       |          |      |          |      |          |           |      | $\overline{}$ |           |      |          | >        |
|       |          |      |          |      |          |           |      |               |           |      |          |          |

Figure 1.7: AADT fields for US1 in 2006 and corresponding CT codes

### AADT/AAWDT Count Codes (CT Codes)

| MDP,VAP,DCP                                                                               | Volumes from permanent count stations                                                                                                   |
|-------------------------------------------------------------------------------------------|----------------------------------------------------------------------------------------------------|
| MD0,VA0,DC0                                                                               | Program counts taken in the current year                                                                                                |
| MD0A,VA0A                                                                                 | Program counts taken in the current year if averaged between two or more stations (MD0A or VA0A if averaged between 2 or more stations) |
| MD1,DC1                                                                                   | Factored counts taken in the 1st previous year (MD1A if averaged be-<br>tween two or more stations)                                     |
| MD2,DC2                                                                                   | Factored counts taken in the 2nd previous year (MD2A if averaged be-<br>tween 2 or more stations)                                       |
| MD3                                                                                       | Factored counts taken in the 3rd or more previous year (MD3A if averaged between 2 or more stations)                                    |
| VA7, DC7                                                                                  | Factored counts taken in a previous year – growth factor was included (VA7A if averaged between 2 or more stations)                     |
| VALP (continuous count)<br>VAL0 (current year)<br>VAL7 (previous year<br>growth factored) | Counts summed on parallel facilities                                                                                                    |
| DCE                                                                                       | DC volume estimates                                                                                                    |

Table 1.1: CT Code descriptions

### Understanding AADT/AAWDT Attribute Table Names and Layer Names

The query feature for AADT/AAWDT creates new attribute tables and layers based on the user's selections. The table and figure below explain the naming conventions for these layers.

| Query Window Selection                        | Layer/Attribute Table Name                              |
|-----------------------------------------------|---------------------------------------------------------|
| AADT200x                                      | AADT in year 200x                                       |
| Search for Links by:                          |                                                         |
| Route ID                                      | ROUTE_ID                                                |
| Project ID                                    | PROJ_ID                                                 |
| Show All Links with Counts                    | All (note: this query does not open an attribute table) |
| Station Type                                  |                                                         |
| Permanent Stations                            | Perm                                                    |
| Temporary Stations                            | Temp                                                    |
| Both                                          | All                                                     |
| Count Type of Focus Year                      |                                                         |
| Actual Count Taken in Focus Year              | CurYr                                                   |
| Count Growth Factored from a Previous<br>Year | Factored                                                |
| Both                                          | All                                                     |

Table 1.2: Attribute Table Names based on query window selections

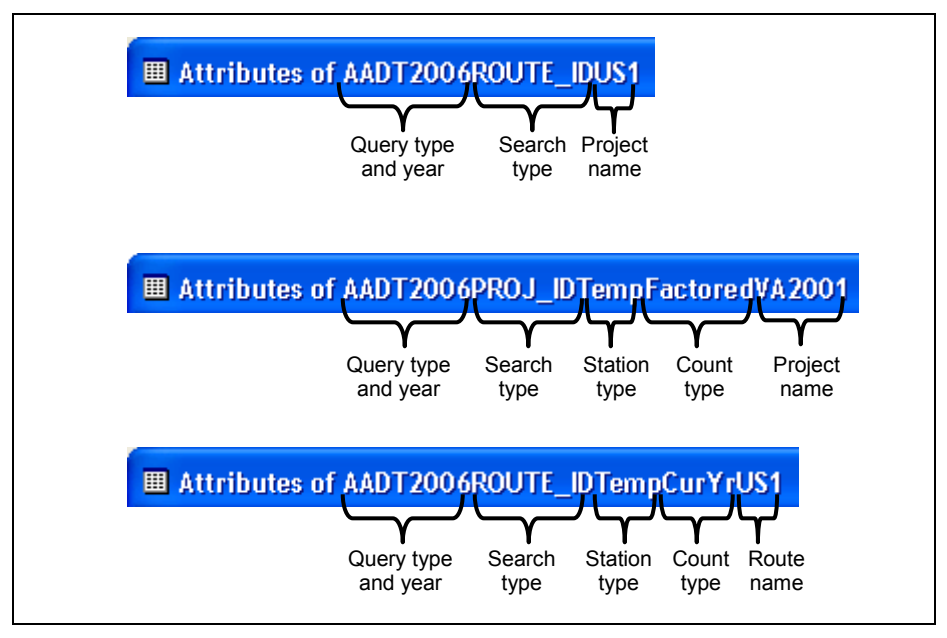

Figure 1.8: Examples of attribute table naming properties

### AADT/AAWDT Query by Route ID — Map Results

In addition to creating a new attribute table for each query, the Clearinghouse creates a new layer for the route segments (AADT2006ROUTE\_IDUS1) and zooms to the extent of the layer (see Figure 1.9 below). The segments are represented on the map as a thick orange line.

The first layer created from the first query window (in this example AADT2006ROUTE\_ID) remains in the Table of Contents, but is no longer the active layer.

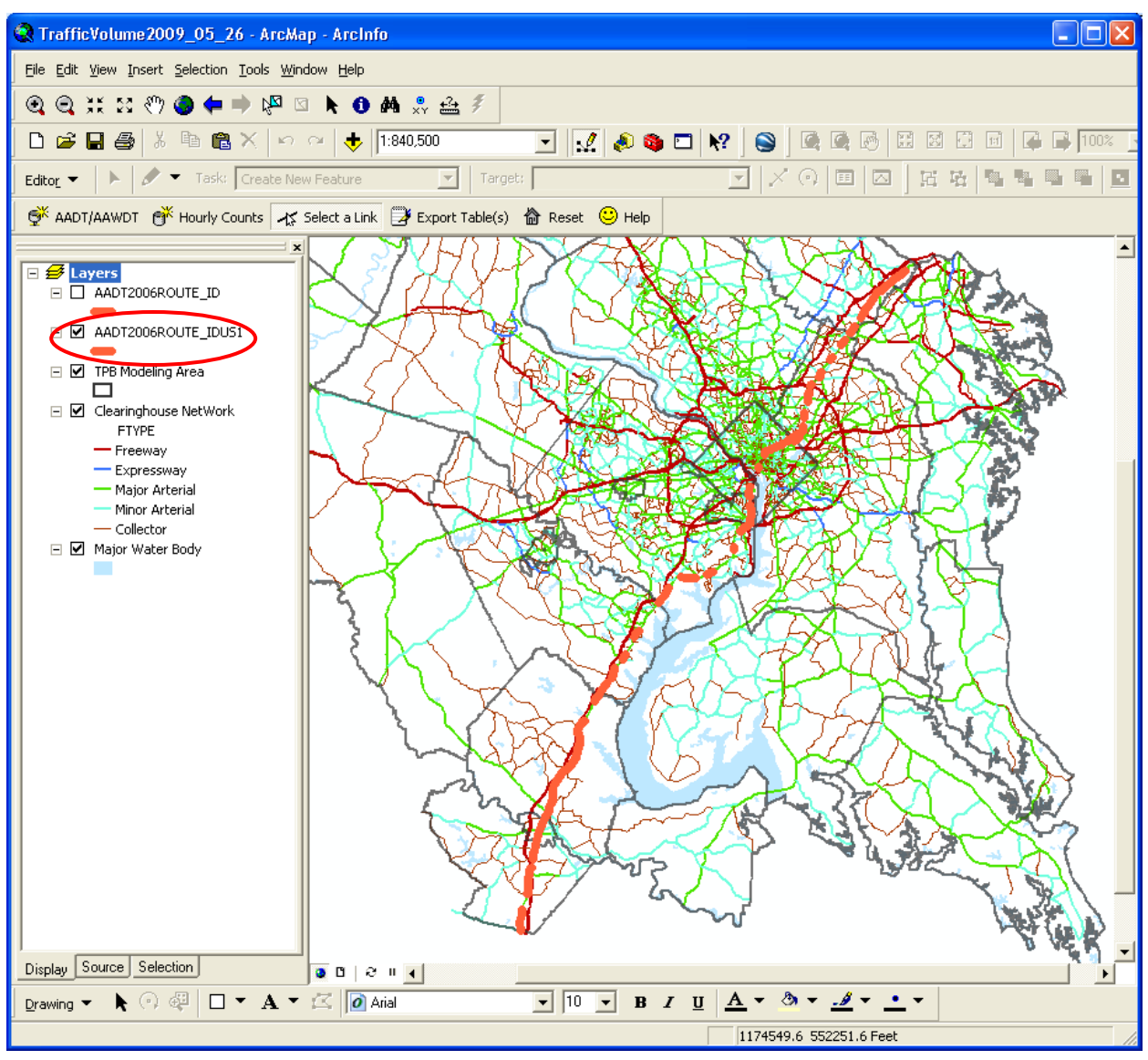

Figure 1.9: Map results for AADT query for 2006 counts on US-1

### AADT/AAWDT Query by Route ID

To query AADT/AAWDT by ProjectID, follow the same procedure in describe in the previous example, but choose "Search by Project ID" under "Search for Links by:".

# Querying AADT/AAWDT Counts using the Interactive Selection (Select Link tool)

The Select Link tool allows the user to select links interactively in the map view. There are two ways to use the Select Link tool:

 In the AADT/AAWDT Traffic Volume Query window (Figure 1.10), make selections for Station Type, Count Type, and Focus Year. In the "Search for Links by:" section, choose "Show All Links with Counts". Click OK. The program will create a new layer with the links highlighted on the map in bold orange lines. Use the Select a Link tool to select a segment. The application will zoom to the extent of the selected link(s) and open an attribute table.

| Make Selection Use this box to search for AADT/AAWDT for years between 2001 and 2007. Your search can be focused by Year, Route-ID, Project, Count Type, and Station Type.  Station Type Permanent Stations Temporary Stations Both Count Type for Focus Year Count Type for Focus Year Count Growth Factored from a Previous Year Count Growth Factored from a Previous Year Count Growth Factored from a Previous Year Count Show All Links with Counts UK Exit |
|----------------------------------------------------------------------------------------------------|
|                                                                                                    |

Figure 1.10: Select "Show All Links with Counts" to start an interactive selection.

2) Make selections for Station Type, Count Type, and Focus Year in the AADT/ AAWDT Traffic Volume Query window. Clicking OK opens The Traffic Volume Query window (Figure 1.11). Click Cancel or close the window. The application highlights the links meeting the selection criteria and zooms to the extent of the selected links. Use the Select a Link tool to select a segment. The application will zoom to the extent of the links with same Route ID or Project ID as the link clicked and will open an attribute table for the links.

| RAFFIC VOLUME QUERY MWCOG |                                                                               |                           |  |  |  |
|---------------------------|-------------------------------------------------------------------------------|---------------------------|--|--|--|
| 1) S                      | elect one of following ROUTE_ID;                                              | or                        |  |  |  |
| 2) C<br>S                 | Close this window (or click Cancel)<br>Relect a Link tool to select a link or | and use the<br>n the map. |  |  |  |
| _                         |                                                                               |                           |  |  |  |
| A                         | LX6575                                                                        |                           |  |  |  |
| A                         | LX6585                                                                        |                           |  |  |  |
| A                         | LX6591                                                                        |                           |  |  |  |
| A                         | 1226292                                                                       |                           |  |  |  |
| A                         | TX6202                                                                        |                           |  |  |  |
| A                         | 176202                                                                        | ОК                        |  |  |  |
| A.                        | LX6600                                                                        |                           |  |  |  |
| A                         | LX6602                                                                        |                           |  |  |  |
| C                         | 00006                                                                         |                           |  |  |  |
| C                         | 00021                                                                         | Cancel                    |  |  |  |
| C                         | 00038                                                                         |                           |  |  |  |
|                           |                                                                               |                           |  |  |  |

Figure 1.11: Close the query window or click Cancel to begin an interactive selection of segments specified in the query window.

or

### Querying AADT/AAWDT Counts using Interactive Selection (Select Link(s) tool)

### Selecting a single segment (Show all Links with Counts selection)

The "Select all Links" option (Option 1 on page 11), opens a map view of all the links with counts. Clicking on a segment creates a new layer for the segment, zooms the map extent to the new layer, and opens the attribute table for the new layer.

The new layer and table are identified by the ANODE—BNODE of the selected link.

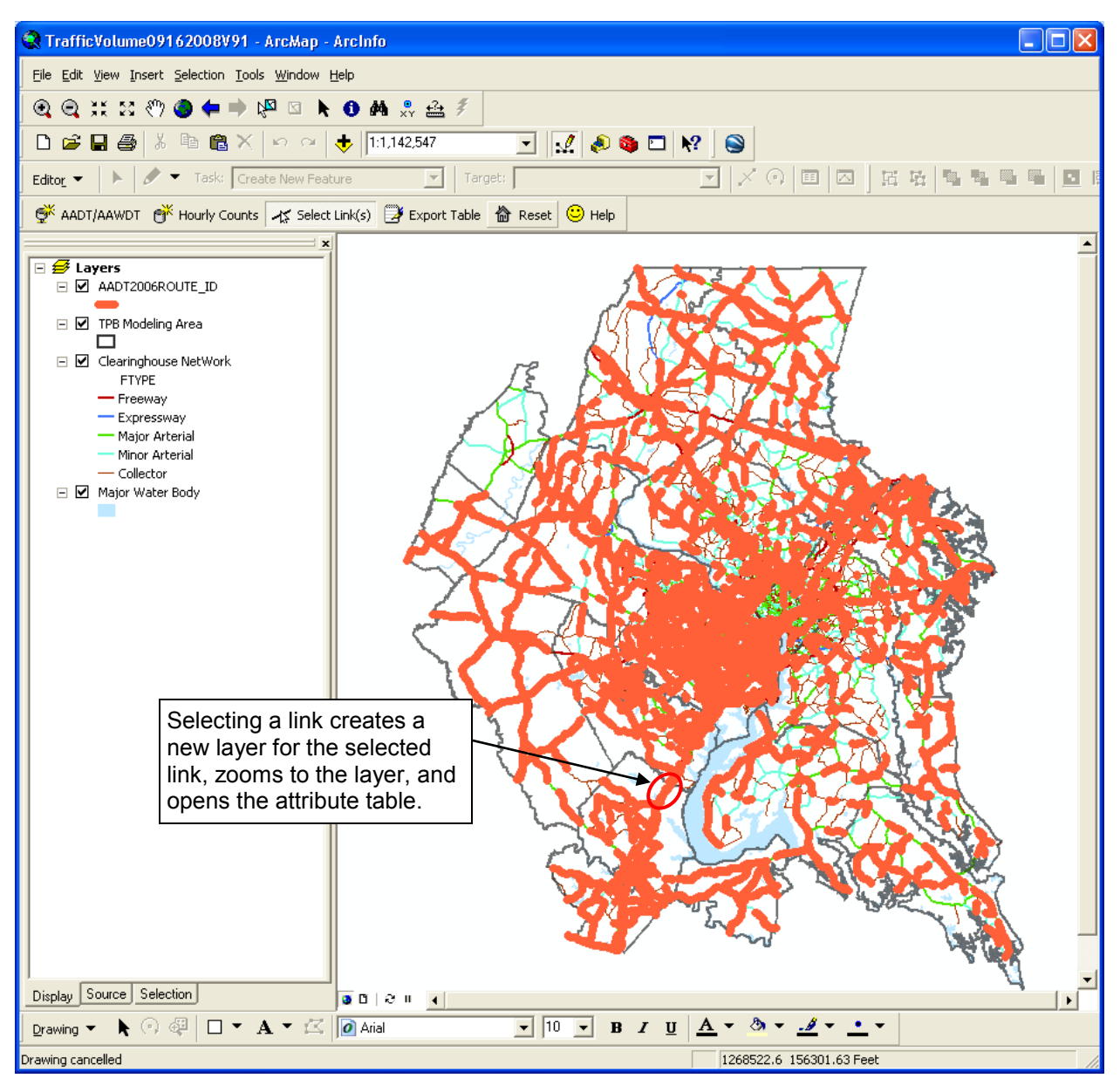

Figure 1.12: Map display after choosing "Select all Links" in the query window and selecting a link.

### Querying AADT/AAWDT Counts using Interactive Selection (Select Link(s) tool)

### Selecting an entire route (Cancelling / Closing Traffic Volume Query Window)

Closing the query window or clicking Cancel in the Traffic Volume Query window (Option 2 on page 11), opens a map view highlighting the segments that meet the selection criteria. Clicking on a segment with the Select a Link( tool creates a new layer for all the segments with the same Project ID or Route ID, zooms the map extent to the new layer, and opens an attribute table.

In this example, the selection tool selects both I-95 and US-1 routes for display because of the geographic proximity of the routes. In order to select a route or project more precisely, zoom to the area and select the link.

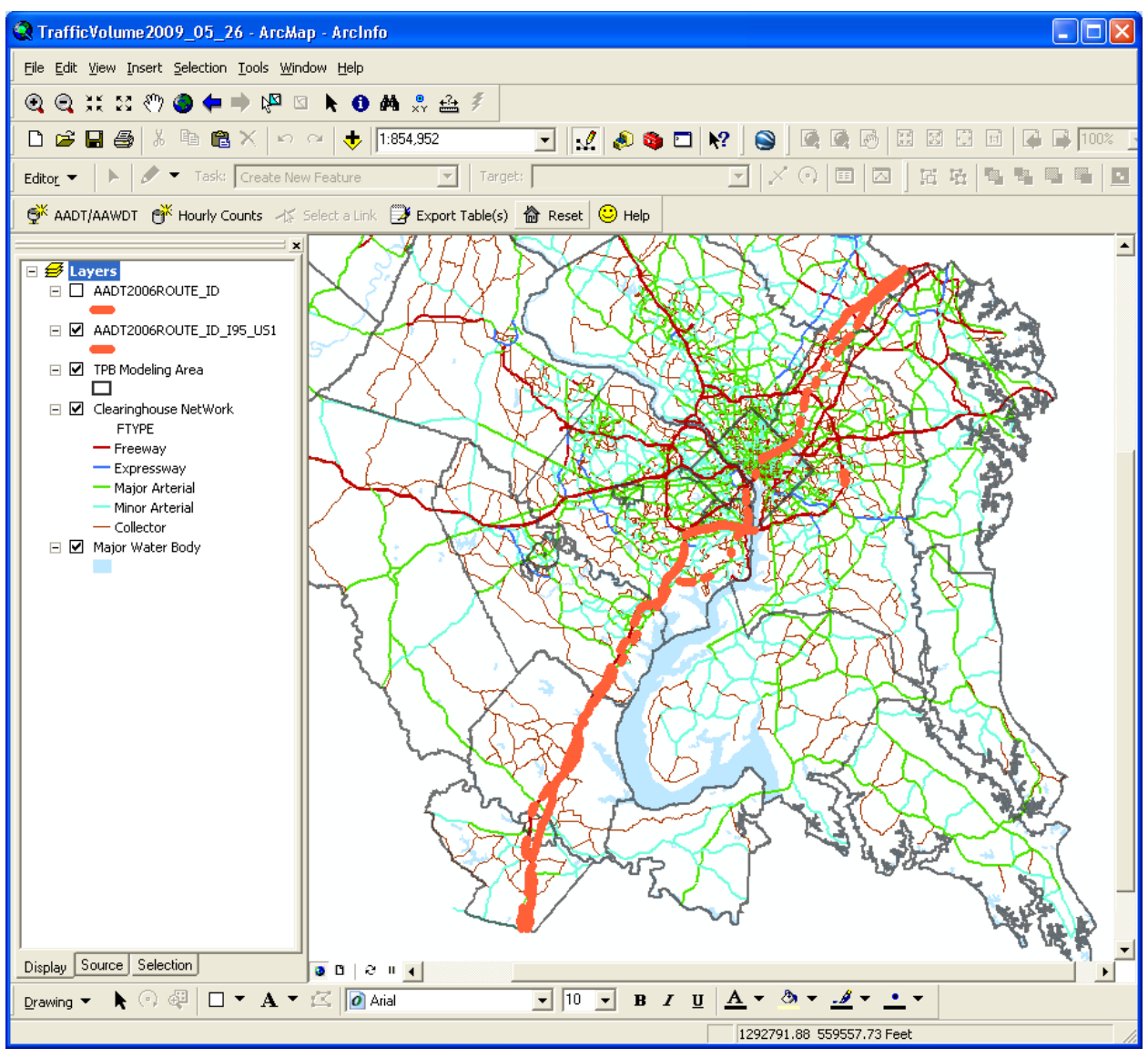

Figure 1.13: Map display after cancelling or closing the query window and selecting a link. The entire route is high-lighted.

# **Querying Hourly Traffic Volume (Hourly Counts)**

Clicking the Hourly Count button opens the Hourly Counts Hourly Traffic Volume Query window. Select a year and a month and click OK to begin a query.

The Hourly Traffic Volume Query function creates a new layer with segments containing hourly traffic counts for the time period selected. In this example, the query opens a new layer containing all segments with hourly traffic counts taken in January 2002. The line segments are delineated by Short Term Counts (blue), Medium Term Counts (green), and Continuous Counts (red). See definitions below.

To view Hourly Count Data for a specific segment, use the Select a Link tool to click on a line segment. Clicking on a link Figure 1.14: Hourly Traffic Query Window opens two attribute tables (one for each direction) for the selected segment (see page 16 for more details).

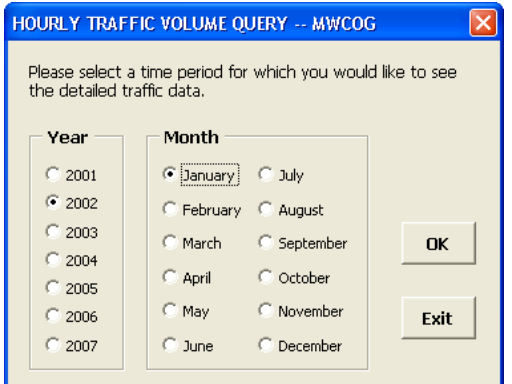

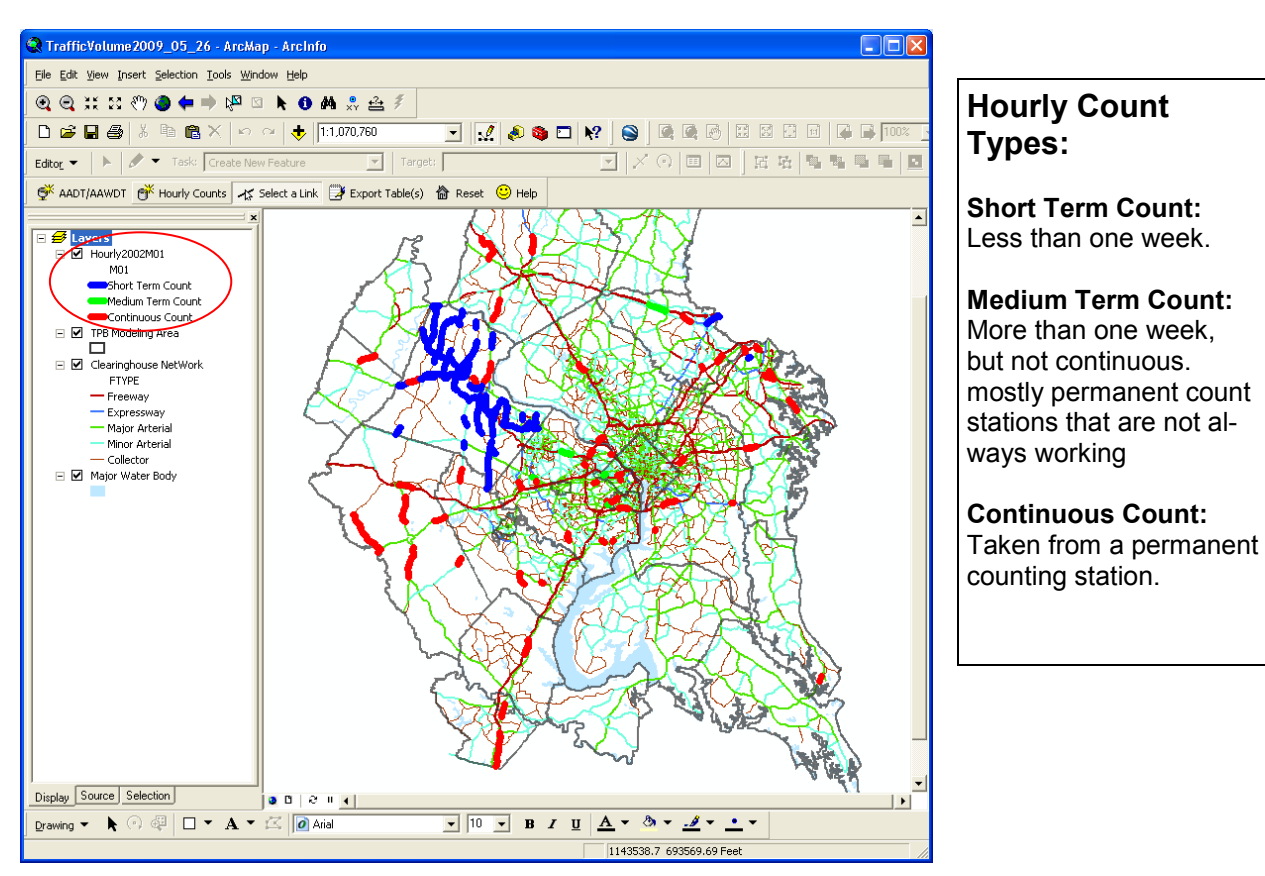

Figure 1.15: Hourly Traffic Query Map Window showing segments with counts

### **Attribute Tables for Hourly Counts**

The Attribute Tables for Hourly Counts are identified by the NDPR number (ANODE—BNODE pair) for the links and the directional flow. The nodes are based on the 2007 TPB network. In this example, the Attributes of HourlyCounts\_148121481SouthBound represents the segment between nodes 14812 and 14811 for southbound traffic. The attribute table for the northbound flow automatically opens behind the southbound table.

| Attributes of HourlyCounts_14812148112SouthBound                              |            |         |     |        |       |       |       |     |            |       |                   |   |
|-------------------------------------------------------------------------------|------------|---------|-----|--------|-------|-------|-------|-----|------------|-------|-------------------|---|
| OBJECTID *                                                                    | NDPR       | STATION | DIR | MONTH_ | DATE_ | YEAR_ | HOUR_ | DOW | VOLUMEQUAL | TOTAL | FULLDATE          | ^ |
| 1                                                                             | 1481214811 | 70274   | 3   | 1      | 1     | 2002  | 0     | 3   | 4          | 79    | Tuesday, 1/1/2002 |   |
| 2                                                                             | 1481214811 | 70274   | 3   | 1      | 1     | 2002  | 1     | 3   | 4          | 66    | Tuesday, 1/1/2002 |   |
| 3                                                                             | 1481214811 | 70274   | 3   | 1      | 1     | 2002  | 2     | 3   | 4          | 48    | Tuesday, 1/1/2002 |   |
| 4                                                                             | 1481214811 | 70274   | 3   | 1      | 1     | 2002  | 3     | 3   | 4          | 15    | Tuesday, 1/1/2002 |   |
| 5                                                                             | 1481214811 | 70274   | 3   | 1      | 1     | 2002  | 4     | 3   | 4          | 20    | Tuesday, 1/1/2002 |   |
| 6                                                                             | 1481214811 | 70274   | 3   | 1      | 1     | 2002  | 5     | 3   | 4          | 46    | Tuesday, 1/1/2002 |   |
| 7                                                                             | 1481214811 | 70274   | 3   | 1      | 1     | 2002  | 6     | 3   | 4          | 48    | Tuesday, 1/1/2002 |   |
| 8                                                                             | 1481214811 | 70274   | 3   | 1      | 1     | 2002  | 7     | 3   | 4          | 68    | Tuesday, 1/1/2002 |   |
| 9                                                                             | 1481214811 | 70274   | 3   | 1      | 1     | 2002  | 8     | 3   | 4          | 77    | Tuesday, 1/1/2002 |   |
| 10                                                                            | 1481214811 | 70274   | 3   | 1      | 1     | 2002  | 9     | 3   | 4          | 135   | Tuesday, 1/1/2002 |   |
| 11                                                                            | 1481214811 | 70274   | 3   | 1      | 1     | 2002  | 10    | 3   | 4          | 153   | Tuesday, 1/1/2002 |   |
| 12                                                                            | 1481214811 | 70274   | 3   | 1      | 1     | 2002  | 11    | 3   | 4          | 213   | Tuesday, 1/1/2002 |   |
| 13                                                                            | 1481214811 | 70274   | 3   | 1      | 1     | 2002  | 12    | 3   | 4          | 215   | Tuesday, 1/1/2002 |   |
| 14                                                                            | 1481214811 | 70274   | 3   | 1      | 1     | 2002  | 13    | 3   | 4          | 224   | Tuesday, 1/1/2002 |   |
| 15                                                                            | 1481214811 | 70274   | 3   | 1      | 1     | 2002  | 14    | 3   | 4          | 234   | Tuesday, 1/1/2002 |   |
| 16                                                                            | 1481214811 | 70274   | 3   | 1      | 1     | 2002  | 15    | 3   | 4          | 241   | Tuesday, 1/1/2002 |   |
| 17                                                                            | 1481214811 | 70274   | 3   | 1      | 1     | 2002  | 16    | 3   | 4          | 219   | Tuesday, 1/1/2002 |   |
| 18                                                                            | 1481214811 | 70274   | 3   | 1      | 1     | 2002  | 17    | 3   | 4          | 205   | Tuesday, 1/1/2002 |   |
| 19                                                                            | 1481214811 | 70274   | 3   | 1      | 1     | 2002  | 18    | 3   | 4          | 202   | Tuesday, 1/1/2002 |   |
| 20                                                                            | 1481214811 | 70274   | 3   | 1      | 1     | 2002  | 19    | 3   | 4          | 162   | Tuesday, 1/1/2002 |   |
| 21                                                                            | 1481214811 | 70274   | 3   | 1      | 1     | 2002  | 20    | 3   | 4          | 84    | Tuesday, 1/1/2002 |   |
| 22                                                                            | 1481214811 | 70274   | 3   | 1      | 1     | 2002  | 21    | 3   | 4          | 71    | Tuesday, 1/1/2002 |   |
| 23                                                                            | 1481214811 | 70274   | 3   | 1      | 1     | 2002  | 22    | 3   | 4          | 39    | Tuesday, 1/1/2002 | ~ |
| Record: II I I I Show: All Selected Records (0 out of 744 Selected) Options - |            |         |     |        |       |       |       |     |            |       |                   |   |

Figure 1.16: Attribute table showing southbound counts

### **Attribute Tables for Hourly Counts**

| NDPR       | Anode-Bnode pair, link identifier                                                                                                    |
|------------|----------------------------------------------------------------------------------------------------|
| STATION    | Count Station ID                                                                                                    |
| DIR        | Direction; 0 = unknown, 1 = northbound, 2 = eastbound, 3 = southbound, 4 = west-<br>bound, 5 = northbound-southbound combined, 6 = eastbound-westbound com-<br>bined, 7 = north-south reversible, 8 = east-west reversible                                                                                            |
| MONTH      | Month 1-12                                                                                                    |
| DATE       | Day of the month 1-31                                                                                                    |
| YEAR       | Year                                                                                                    |
| HOUR       | Hour; 0-23                                                                                                    |
| DOW        | Day of Week; 1 = Sunday, 2 = Monday, 3 = Tuesday, 4 = Wednesday, 5 = Thurs-<br>day, 6 = Friday, 7 = Saturday                                                                                                    |
| VOLUMEQUAL | Volume quality code; 0 = not reviewed, 1 = acceptable for nothing, 2 = acceptable for qualified raw data distribution, 3 = acceptable for raw data distribution, 4 = acceptable for use in AADT calculation, 5 = acceptable in all TMS uses, 9 = Maryland link, no volume quality information available at this time. |
| TOTAL      | Hourly volume                                                                                                    |
| FULLDATE   | Complete date; in DAY, MM/DD/YYYY format                                                                                                    |
| DIRECTION  | Direction of traffic: Northbound, Eastbound, Southbound, Westbound                                                                                                    |

Table 1.3: Attribute fields for Hourly Counts Query results

# **Additional Transportation Clearinghouse Functions**

### Exporting an opened table into a .dbf file.

Export Table Click on the Export Table button to export an open table into a .dbf file (default) or a .txt file. Only tables that are open can be exported.

### Resetting the Clearinghouse data and layers

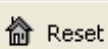

Click on the Reset button to delete layers created by queries and to reset the map view to the original extent.

### Help

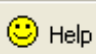

Click on the Help button for hyperlinked help menus explaining the basic operation and functionality of the Clearinghouse.

# **Database Descriptions**

### Layer Properties TPB Modeling Area

 

 Topology:
 Polygon

 Scale:
 1:100,000

 Coordinate System: Maryland State Plane

 Zone:
 4126 NAD83

 Units:
 Feet

 Extent:
 The 2191 Modeled area including: COG Member Jurisdictions; Anne Arundel, Charles, Stafford, Fauquier, Howard, Jefferson, Clarke, King George, St. Mary's, Calvert, Carroll, and (part of) Spotsylvania Counties, and the City of Fredericksburg.

### **Description—Spatial Data**

The TPB Modeling Area contains all the COG/TPB 2191-zone modeled area including: COG Member Jurisdictions plus Jefferson, Clarke, Fauquier, Stafford, part of Spotsylvania, Anne Arundel, Charles, Saint Mary's, Calvert, King George, Howard, and Carroll Counties, and the City of Fredericksburg.

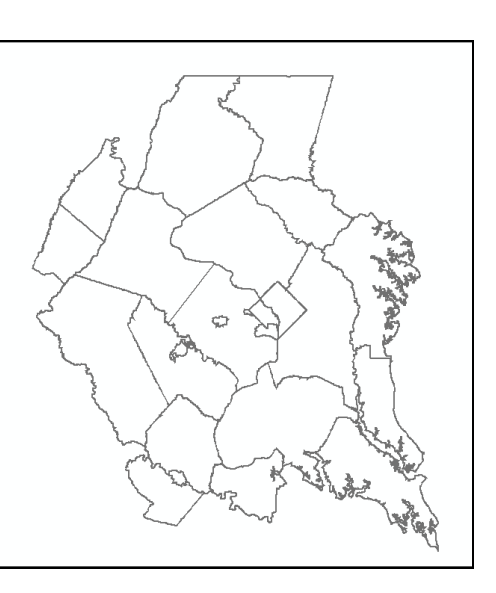

### Attribute Items for TPB Modeling Area

| Item Name  | Туре     | Description                                                                                                    |
|------------|----------|----------------------------------------------------------------------------------------------------|
| SHAPE      | Geometry | Shape type                                                                                                    |
| NAME       | Text     | Name of jurisdiction                                                                                              |
| STATE_NAME | Text     | Name of state                                                                                                    |
| STATE_FIPS | Text     | State Federal Information Processing Standard (FIPS) Code<br>VA = 52; MD = 21; DC = 11                            |
| CNTY_FIPS  | Text     | County Federal Information Processing Standard (FIPS) Code See Additional Resources section for more information. |
| JUR        | Short    | TPB Jurisdiction code. See Additional Resources section for more information.                                     |
| FIPSSTCO   | Text     | Combination of State and County FIPS codes.                                                                       |
| REGION     | Text     | TPB Modeled Region or TPB Planning Region                                                                         |
| COG_REGION | Short    | Identifier of COG Region.                                                                                         |
| SHAPE_LENG | Double   | Length of perimeter                                                                                               |
| SHAPE_AREA | Double   | Area of polygon                                                                                                   |

### **Clearinghouse Network**

| Topology:          | Polygon              |
|--------------------|----------------------|
| Scale:             | 1:100,000            |
| Coordinate System: | Maryland State Plane |
| Zone:              | 4126 NAD83           |
| Units:             | Feet                 |
| Extent:            |                      |

### **Description—Spatial Data**

The Regional Transportation Data Clearinghouse Network is now entirely based upon the 2191-zone COG Master Highway Network. The 2007 year network is the Clearinghouse network for this release.

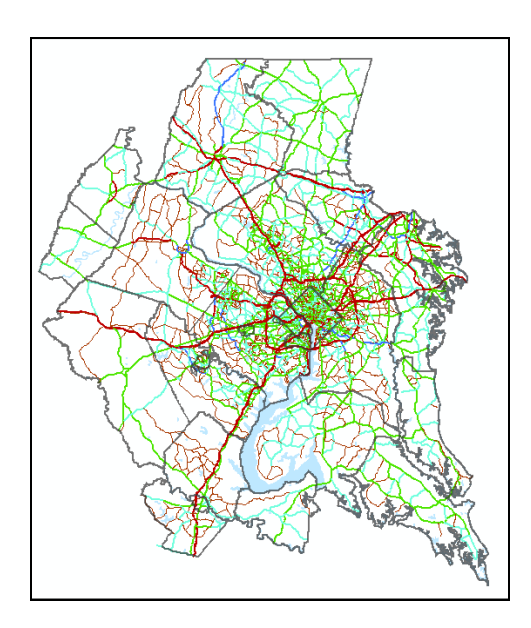

#### **Item Name** Туре Description OBJECTID ObjectID Internal Feature Number ArcGIS shape type Shape Geometry NDPR2 Text Anode—Bnode pair ROUTE ID Text Type of route and route number: I = Interstate; US = US Highway; MD = Maryland State Highway; VA = Virginia State Highway PROJ\_ID Project ID for Improvement Project Text NAME Text Facility name FROM Text From facility name (at ANODE) TO\_ Text To facility name (at BNODE) COUNTY Text Jurisdiction name. Either county or independent city. STATE Text Link state. DC = District of Columbia; MD = Maryland; VA = Virginia; WV = West Virginia AADT200x Long Average Annual Daily Traffic CT0x Text CT Code = Type of Traffic Count (see Additional Resources for details) AAWDT200x Average Annual Weekday Traffic Long Shape Length Double Length FNODE Double Internal From Node Number TNODE Double Internal To Node Number LPOLY Double ArcGIS polygon type LENGTH Double Segment length

### Attribute Items for Clearinghouse Network

### Attribute Items for Clearinghouse Network (continued)

| Item Name  | Туре   | Description                                                                       |
|------------|--------|-----------------------------------------------------------------------------------|
| NET2006_   | Double | Network identifier                                                                |
| NET2006_ID | Double | 2006 Network identifier                                                           |
| BASE2000_  | Double | Link ID                                                                           |
| BASE2000_I | Double | Link ID                                                                           |
| ANODE      | Long   | Anode                                                                             |
| BNODE      | Long   | Bnode                                                                             |
| YEAR       | Double | Year of last change of network link                                               |
| SPDC       | Double | Speed Class                                                                       |
| CAPC       | Double | Capacity Class = FTYPE + ATYPE. See Additional Resources for more information.    |
| LANE       | Double | Number of directional lanes                                                       |
| AMLANE     | Double | Number of directional lanes in morning                                            |
| PMLANE     | Double | Number of directional lanes in afternoon                                          |
| OPLANE     | Double | Number of directional off peak lanes                                              |
| REV        | Double | Reverse Code                                                                      |
| LIMIT      | Double | Link Prohibition Code. See Additional Resources for details                       |
| AMLIMIT    | Double | Link Prohibition Code in morning                                                  |
| PMLIMIT    | Double | Link Prohibition Code in afternoon                                                |
| OPLIMIT    | Double | Link Prohibition—off peak                                                         |
| TOLL       | Double | Toll code—number in field is the current year monetary amount of toll, in cents   |
| TOLLGRP    | Double | Four digit facility type index that is associated with a per mile rate            |
| ZONE_      | Double | TAZ number                                                                        |
| CNT        | Double | Ground count                                                                      |
| JUR        | Double | Jurisdiction code. See Appendix A for details.                                    |
| LTYPE      | Text   | Link Type: H = Highway; T = Transit                                               |
| HOVFLAG    | Double | Special highway link operation code                                               |
| SPDFLG     | Double | Trip generation variable representing initial restrained speed                    |
| SCREEN     | Double | Screen Code; screen line number                                                   |
| REVID      | Text   | Reverse ID                                                                        |
| ALT        | Short  | Alternative Flag; for use for projects such as ICC; used in projects from 2001 on |

### Attribute Items for Clearinghouse Network (continued)

| Item Name  | Туре   | Description                                                                                                    |
|------------|--------|----------------------------------------------------------------------------------------------------|
| BASE_ID    | Text   | Link ID before change                                                                                                    |
| DUAL       | Short  | Direction code: 1 = two-way; 1 = one-way                                                                                                    |
| REVBASEID  | Text   | Reverse Base ID                                                                                                    |
| STATUS     | Text   | Type of link change                                                                                                    |
| BASE2000   | Text   | 2000 Link ID                                                                                                    |
| STATUS2000 | Text   | Type of Link Change; used in network editing process                                                                                                    |
| CNT00      | Long   | 2000 Ground Count                                                                                                    |
| FLAG       | Short  | Flag for internal use                                                                                                    |
| RAMPFLAG   | Text   | Flag used in network attribute update process; currently not regularly updated                                                                                       |
| LINK2003   | Text   | 2003 Anode-Bnode pair                                                                                                    |
| NHS        | Text   | National Highway System flag; Y = yes; N = no                                                                                                    |
| AADT2007   | Long   | 2007 Average Annual Daily Traffic                                                                                                    |
| AAWDT2007  | Long   | 2007 Average Annual Weekday Traffic                                                                                                    |
| CT07       | Text   | 2007 Count type (see Appendix A for details)                                                                                                    |
| SEQUENCE   | Double | Sequence Number within Route Segment                                                                                                    |
| URB_AREA   | Text   | Flag indicating link within an Urbanized Area: Y = within urbanized area;<br>N = outside urbanized area                                                              |
| LOG_SEQ    | Double | Logical Sequence Number for Entire Route. The whole number repre-<br>sents the Segment Number, and the decimal number represents the<br>sequence within the segment. |
| COMMENTS   | Text   | Comments                                                                                                    |
| COUNTLOC   | Text   | Count Location                                                                                                    |

### **Major Water Bodies**

| Topology:          | Polygon                                                                                                    |
|--------------------|----------------------------------------------------------------------------------------------------|
| Scale:             | 1:100,000                                                                                                    |
| Coordinate System: | Maryland State Plane                                                                                                    |
| Zone:              | 4126 NAD83                                                                                                    |
| Units:             | Feet                                                                                                    |
| Extent:            | The 2191 Modeled area including: COG Member Jurisdic-<br>tions; Anne Arundel, Charles, Stafford, Fauquier, Howard,<br>Jefferson, Clarke, King George, St. Mary's, Calvert, Carroll,<br>and (part of) Spotsylvania Counties, and the City of Freder-<br>icksburg. |

### **Description—Spatial Data**

The theme was created by selecting all of the water blocks from the 1992 Census TIGER files. The county FIPS code is included so that water can be displayed for only the jurisdictions needed.

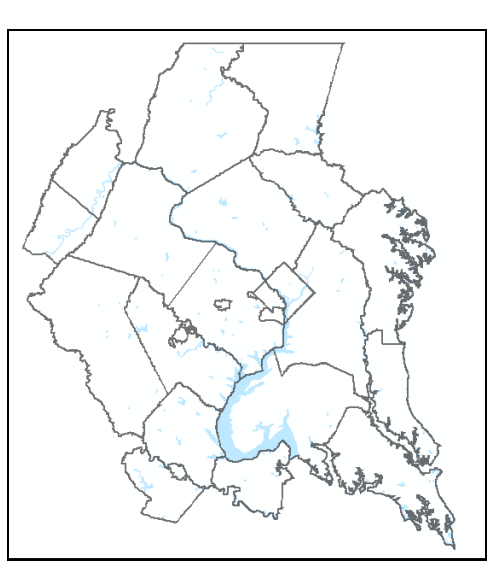

### Attribute Items for Major Water Bodies

| Item Name    | Туре   | Description                                              |
|--------------|--------|----------------------------------------------------------|
| FIPS         | Text   | Federal Information Processing Standard (FIPS) Code      |
| CMSA         | Short  | National Highway System flag; Y = yes; N = no            |
| COG          | Short  | Identifier if within COG Jurisdictions: 0 = no; 1 = yes  |
| MODREG       | Long   | Identifier if within TPB Modeled region: 0 = no; 1 = yes |
| MPO          | Short  | Identifier of MPO region                                 |
| MSANUM       | Long   | Identifier of metropolitan region                        |
| Shape_Length | Double | Length                                                   |
| Shape_Area   | Double | Area                                                     |

### Layer Properties AADT(year)(id type)(station type)(count type)(id)

Topology:PolygonScale:1:100,000Coordinate System: Maryland State PlaneZone:4126 NAD83Units:FeetExtent:same as Clearinghouse Network layer

### Description—Spatial Data

The theme is generated from the Clearinghouse Network layer through the user-defined search criteria and contains attributes drawn from the Clearinghouse Network.

| Item Name | Туре     | Description                                                                                                    |
|-----------|----------|----------------------------------------------------------------------------------------------------|
| OBJECTID  | ObjectID | Internal Feature Number                                                                                                   |
| Shape     | Geometry | ArcGIS shape type                                                                                                    |
| NDPR2     | Text     | Anode—Bnode pair                                                                                                    |
| PROJ_ID   | Text     | Project ID for Improvement Project                                                                                        |
| NHS       | Text     | National Highway System Flag. Y = yes; N = no                                                                             |
| ROUTE_ID  | Text     | Type of route and route number: I = Interstate; US = US Highway; MD = Maryland State Highway; VA = Virginia State Highway |
| NAME      | Text     | Facility name                                                                                                    |
| FROM_     | Text     | From facility name (at ANODE)                                                                                             |
| то_       | Text     | To facility name (at BNODE)                                                                                               |
| COUNTY    | Text     | Jurisdiction name                                                                                                    |
| AADT2001  | Double   | Average Annual Daily Traffic                                                                                              |
| CT01      | Text     | Count type                                                                                                    |
| AADT2002  | Double   | Average Annual Daily Traffic                                                                                              |
| CT02      | Text     | Count type                                                                                                    |
| AADT2003  | Double   | Average Annual Daily Traffic                                                                                              |
| СТ03      | Text     | Count type                                                                                                    |
| AADT2004  | Long     | Average Annual Daily Traffic                                                                                              |
| СТ04      | Text     | Count type                                                                                                    |
| AADT2005  | Long     | Average Annual Daily Traffic                                                                                              |
| AAWDT2005 | Long     | Average Annual Weekday Traffic                                                                                            |
| СТ05      | Text     | Count type                                                                                                    |
| AADT2006  | Long     | Average Annual Daily Traffic                                                                                              |
| AAWDT2006 | Long     | Average Annual Weekday Traffic                                                                                            |

### Attribute Items for AADT(year)(id type)(station type)(count type)(id)

| Item Name    | Туре   | Description                                                                                                    |
|--------------|--------|----------------------------------------------------------------------------------------------------|
| СТ06         | Text   | Count type                                                                                                    |
| AADT2007     | Long   | Average Annual Daily Traffic                                                                                                    |
| AAWDT2007    | Long   | Average Annual Weekday Traffic                                                                                                    |
| CT07         | Text   | Count type                                                                                                    |
| STATE        | Text   | Link state: DC = District of Columbia; MD = Maryland; VA = Virginia;<br>WV = West Virginia                                                                           |
| LOG_SEQ      | Double | Logical Sequence Number for Entire Route. The whole number repre-<br>sents the Segment Number, and the decimal number represents the<br>sequence within the segment. |
| COMMENTS     | Text   | Comments                                                                                                    |
| Shape_Length | Double | Area                                                                                                    |

Attribute Items for AADT(year)(id type)(station type)(count type)(id) - continued

## **Layer Properties**

### **Hourly Counts**

| Topology:          | Polygon                       |
|--------------------|-------------------------------|
| Scale:             | 1:100,000                     |
| Coordinate System: | Maryland State Plane          |
| Zone:              | 4126 NAD83                    |
| Units:             | Feet                          |
| Extent:            | same as Clearinghouse Network |

### **Description—Spatial Data**

The theme is generated from the Clearinghouse Network layer through the user-defined search criteria and contains attributes drawn from the Clearinghouse Network. The layer is labeled with three different line segment types: Short term counts (blue), Medium term counts (green), and Continuous counts (red).

The Clearinghouse contains two different attribute tables: one for the layer in the table of contents generated by the query (Hourly(*year*)(*month*)) and a table (HourlyCounts\_(*anode*)(*bnode*)(*direction*)) generated from by selecting a link using the Select a Link tool.

| Item Name       | Туре     | Description                                                                                                    |
|-----------------|----------|----------------------------------------------------------------------------------------------------|
| Hourly.OBJECTID | Long     | Object ID                                                                                                    |
| Shape           | Geometry | ArcGIS shape type                                                                                                    |
| Hourly.NDPR2    | Text     | Anode-Bnode pair, link identifier                                                                                            |
| Hourly.ROUTE_ID | Text     | Type of route and route number: I = Interstate; US = US Highway; MD<br>= Maryland State Highway; VA = Virginia State Highway |
| Hourly.NAME     | Text     | Facility name                                                                                                    |
| FROM_           | Text     | From facility name (at ANODE)                                                                                                |
| TO_             | Text     | To facility name (at BNODE)                                                                                                  |

Attribute Items for Hourly(year)(month)

| Item Name         | Туре   | Description                                                                                                    |
|-------------------|--------|----------------------------------------------------------------------------------------------------|
| COUNTY            | Text   | Jurisdiction name. Either county or independent city.                                                                                                    |
| STATE             | Text   | Link state. DC = District of Columbia; MD = Maryland; VA = Vir-<br>ginia; WV = West Virginia                                                                |
| HOURFLAG          | Long   | 0 = no traffic volumes exist for that link<br>9 = detailed (hourly) traffic volumes exist for that link                                                     |
| PROJ_ID           | Text   | Project ID for Improvement Project                                                                                                    |
| JUR               | Short  | TPB Jurisdiction code. See Additional Resources for details.                                                                                                |
| LOG_SEQ           | Float  | Logical Sequence Number for Entire Route. The whole number represents the Segment Number, and the decimal number represents the sequence within the segment |
| Shape_Length      | Double | Area                                                                                                    |
| det2002.OBJECT_ID | Long   | Internal Object ID of Detailed Count look-up table                                                                                                    |
| det2002.NDPR2     | Text   | Nodepair that matches the network node pair                                                                                                    |
| det2002.ROUTE_ID  | Text   | Network Link Route ID                                                                                                    |
| det2002.NAME      | Text   | Network Link Street Name                                                                                                    |
| M01 to M12        | Double | Count Flag for Months 1 to 12<br>Count type: 0 = no count, 1 = Short Term Count, 2 = Medium<br>Term Count, 3 = Continuous Count                             |
| HCL2002           | Double | Count Flag for Entire Year<br>Count type: 0 = no count, 1 = Short Term Count, 2 = Medium<br>Term Count, 3 = Continuous Count                                |

Attribute Items for Hourly(year)(month) - continued

Selecting a link in the hourly counts map window opens a new attribute table named: Hourly-Counts\_(anode)(bnode)(direction). The table below provides a description of the attribute data:

| Item Name        | Туре   | Description                                                                                                    |
|------------------|--------|----------------------------------------------------------------------------------------------------|
| OBJECTID         | Long   | Object ID                                                                                                    |
| NDPR             | Text   | Anode-Bnode pair, link identifier                                                                                                    |
| STATION          | Text   | Traffic Counting Station Number that is most often associated with that link                                                                                                    |
| DIR              | Double | Direction; 0 = unknown, 1 = northbound, 2 = eastbound, 3 = southbound,<br>4 = westbound, 5 = northbound-southbound combined, 6 = eastbound-<br>westbound combined, 7 = north-south reversible, 8 = east-west reversible                                                                                              |
| MONTH_           | Double | Month 1-12                                                                                                    |
| DATE_            | Double | Day of the month 1-31                                                                                                    |
| YEAR_            | Double | Year                                                                                                    |
| DOW              | Double | Day of Week count taken: 1 = Sunday, 2 = Monday, 3 = Tuesday, 4 =<br>Wednesday, 5 = Thursday, 6 = Friday, 7 = Saturday                                                                                                    |
| VOLUME-<br>EQUAL | Double | Volume quality code; 0 = not reviewed, 1 = acceptable for nothing, 2 = acceptable for qualified raw data distribution, 3 = acceptable for raw data distribution, 4 = acceptable for use in AADT calculation, 5 = acceptable in all TMS uses 9 = Maryland link, no volume quality information available at this time. |
| TOTAL            | Long   | Hourly volume                                                                                                    |
| FULLDATE         | Text   | Complete date; in DAY, MM/DD/YYYY format                                                                                                    |

# **Additional Resources**

This section contains look up tables for various network attributes. Many of the tables relate to several different datasets.

### State and County FIPS Codes

| FIPS Code | Jurisdiction           |
|-----------|------------------------|
| 11001     | District of Columbia   |
| 24031     | Montgomery County      |
| 24033     | Prince George's County |
| 51013     | Arlington County       |
| 51510     | Alexandria             |
| 51059     | Fairfax County         |
| 51610     | Falls Church           |
| 51600     | City of Fairfax        |
| 51107     | Loudoun County         |
| 51153     | Prince William County  |
| 51683     | Manassas               |
| 51685     | Manassas Park          |
| 24021     | Frederick County       |
| 24027     | Howard County          |
| 24003     | Anne Arundel County    |
| 24017     | Charles County         |
| 24013     | Carroll County         |
| 24009     | Calvert County         |
| 51099     | King George County     |

| FIPS Code | Jurisdiction         |
|-----------|----------------------|
| 51630     | Fredericksburg       |
| 51179     | Stafford County      |
| 51177     | Spotsylvania County  |
| 51061     | Fauquier County      |
| 51043     | Clarke County        |
| 54037     | Jefferson County     |
| 24025     | Harford County       |
| 24005     | Baltimore County     |
| 51047     | Culpepper County     |
| 54003     | Berkeley County      |
| 24510     | Baltimore            |
| 51171     | Shenandoah County    |
| 51165     | Rockingham County    |
| 51139     | Page County          |
| 51157     | Rappahannock County  |
| 51660     | Harrisonburg         |
| 51033     | Caroline County      |
| 51069     | Frederick County, VA |
| 51840     | Winchester           |

### **County FIPS Codes**

| FIPS Code | Jurisdiction           |
|-----------|------------------------|
| 001       | District of Columbia   |
| 031       | Montgomery County      |
| 033       | Prince George's County |
| 013       | Arlington County       |
| 059       | Fairfax County         |
| 107       | Loudoun County         |
| 113       | Prince William County  |
| 021       | Frederick County       |
| 027       | Howard County          |
| 003       | Anne Arundel County    |
| 017       | Charles County         |
| 013       | Carroll County         |
| 009       | Calvert County         |
| 099       | King George County     |
| 179       | Stafford County        |
| 177       | Spotsylvania County    |
| 043       | Clarke County          |
| 037       | Jefferson County       |

# AADT/AAWDT Count Codes (CT Codes)

| CT code                                                                                   | Description                                                                                                    |  |  |  |  |
|-------------------------------------------------------------------------------------------|----------------------------------------------------------------------------------------------------|--|--|--|--|
| MDP,VAP,DCP                                                                               | Volumes from permanent count stations                                                                                                   |  |  |  |  |
| MD0,VA0,DC0                                                                               | Program counts taken in the current year                                                                                                |  |  |  |  |
| MD0A,VA0A                                                                                 | Program counts taken in the current year if averaged between two or more stations (MD0A or VA0A if averaged between 2 or more stations) |  |  |  |  |
| MD1,DC1                                                                                   | Factored counts taken in the 1st previous year (MD1A if averaged be-<br>tween two or more stations)                                     |  |  |  |  |
| MD2,DC2                                                                                   | Factored counts taken in the 2nd previous year (MD2A if averaged be-<br>tween 2 or more stations)                                       |  |  |  |  |
| MD3                                                                                       | Factored counts taken in the 3rd or more previous year (MD3A if averaged between 2 or more stations)                                    |  |  |  |  |
| VA7, DC7                                                                                  | Factored counts taken in a previous year – growth factor was included (VA7A if averaged between 2 or more stations)                     |  |  |  |  |
| VALP (continuous count)<br>VAL0 (current year)<br>VAL7 (previous year<br>growth factored) | Counts summed on parallel facilities                                                                                                    |  |  |  |  |
| DCE                                                                                       | DC volume estimates                                                                                                    |  |  |  |  |

### **TPB Jurisdiction Codes**

| Jurisdiction Code | Description                                       |  |  |
|-------------------|---------------------------------------------------|--|--|
| 0                 | District of Columbia                              |  |  |
| 1                 | Montgomery County                                 |  |  |
| 2                 | Prince George's County                            |  |  |
| 3                 | Arlington County                                  |  |  |
| 4                 | Alexandria                                        |  |  |
| 5                 | Fairfax County, Falls Church and Fairfax Cities   |  |  |
| 6                 | Loudoun County                                    |  |  |
| 7                 | Prince William County, Manassas and Manassas Park |  |  |
| 8                 | not assigned                                      |  |  |
| 9                 | Frederick County                                  |  |  |
| 10                | Howard County                                     |  |  |
| 11                | Anne Arundel County                               |  |  |
| 12                | Charles County                                    |  |  |
| 14                | Carroll County                                    |  |  |
| 15                | Calvert County                                    |  |  |
| 16                | Saint Mary's County                               |  |  |
| 17                | King George County                                |  |  |
| 18                | Fredericksburg                                    |  |  |
| 19                | Stafford County                                   |  |  |
| 20                | Spotsylvania County                               |  |  |
| 21                | Fauquier County                                   |  |  |
| 22                | Clarke County                                     |  |  |
| 23                | Jefferson County                                  |  |  |

### **CAPC—Capacity Class descriptions**

The network attribute CAPC is a two-digit model attribute represented as FTYPE + ATYPE. The following table provides the equivalents of the CAPC value for network links.

|       |                           | ATYPE |      |      |      |      |      |      |
|-------|---------------------------|-------|------|------|------|------|------|------|
|       |                           | 1     | 2    | 3    | 4    | 5    | 6    | 7    |
| FTYPE | 0-centroid                | 3150  | 3150 | 3150 | 3150 | 3150 | 3150 | 3150 |
|       | 1- freeway                | 1500  | 1600 | 1800 | 2000 | 2000 | 2000 | 2100 |
|       | 2- major arte-<br>rial    | 800   | 800  | 960  | 960  | 1260 | 1260 | 1260 |
|       | 3-minor arte-<br>rial     | 500   | 600  | 700  | 840  | 1000 | 1000 | 1000 |
|       | 4-collector               | 300   | 400  | 500  | 700  | 700  | 700  | 800  |
|       | 5-<br>expressway          | 900   | 1000 | 1000 | 1200 | 1500 | 1500 | 1500 |
|       | 6-ramp                    | 1500  | 1600 | 1800 | 1800 | 2000 | 2000 | 2100 |
|       | 7-I-270 & ICC<br>capacity | 1600  | 1600 | 1800 |      |      |      |      |
|       | 9-I-495 ca-<br>pacity     | 2400  | 2100 |      |      |      |      |      |

The ATYPE represents the relationship between population and employment density. The following table provides the equivalents of the ATYPE value for network links.

|                                                            | One mile 'floating' Employment density (emp/sq. mi) |             |              |               |                |                 |        |
|------------------------------------------------------------|-----------------------------------------------------|-------------|--------------|---------------|----------------|-----------------|--------|
| One-mile 'floating'<br>Population density<br>(pop/sq. mi.) | 0-100                                               | 101-<br>500 | 500-<br>1500 | 1501-<br>5000 | 5001-<br>15000 | 15001-<br>35000 | 35000+ |
| 0-100                                                      | 7                                                   | 7           | 5            | 5             | 2              | 2               | 2      |
| 101-350                                                    | 7                                                   | 5           | 5            | 5             | 2              | 2               | 2      |
| 351-1500                                                   | 6                                                   | 6           | 5            | 5             | 2              | 2               | 2      |
| 1501-3500                                                  | 6                                                   | 6           | 4            | 3             | 2              | 2               | 2      |
| 3501-6500                                                  | 4                                                   | 4           | 3            | 3             | 2              | 2               | 1      |
| 6501-10000                                                 | 4                                                   | 3           | 3            | 3             | 2              | 2               | 1      |
| 10000+                                                     | 3                                                   | 3           | 3            | 2             | 2              | 2               | 1      |

### LIMIT descriptions

The network attribute LIMIT describes link prohibitions, as in what type of vehicles are allowed to travel along that link. The following table provides the equivalents of the SPDC value for network links.

| Limit<br>Code | Vehicles<br>Allowed                 | Vehicles<br>Prohibited           |
|---------------|-------------------------------------|----------------------------------|
| 0             | All vehicles                        | No vehicles                      |
| 2             | HOV2+ vehicles                      | SOV, trucks                      |
| 3             | HOV3+ vehicles                      | 1 & 2 occupancy vehicles, trucks |
| 4             | All vehicles                        | Trucks                           |
| 5             | Airport passenger auto driver trips | All other vehicles               |
| 9             | Transit only                        | All other vehicles               |